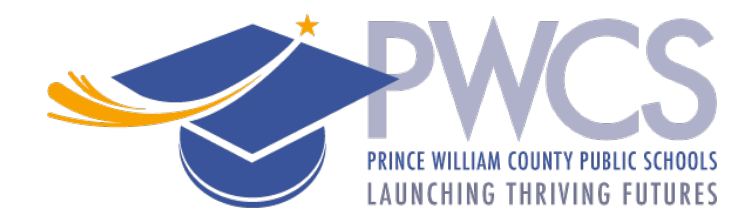

## Cách hoàn thành khảo sát hỗ trợ tác động – Impact Aid

- 1. Đăng nhập vào trang web ParentVUE hoặc ứng dụng di động ParentVUE.
- Nhấp vào liên kết "Hồ sơ trực tuyến" được tìm thấy ở đầu trang web hoặc ứng dụng dành cho thiết bị di động.
  - Chỉ khi đang dùng ứng dụng dành cho thiết bị di động, nhấp vào liên kết " Open
    Online Registration " (Mở đăng ký trực tuyến).
- 3. Cuộn xuống trang và chọn "\*Impact Aid\*".
- 4. Hoàn thành từng phần của khảo sát Impact Aid theo thứ tự.
  - Introduction (Giới thiệu)
  - Family (Gia đình) Xác nhận địa chỉ nhà của bạn.
  - Parent/Gủadian (Phụ huynh / Người giám hộ) Xác nhận những phụ huynh / người giám hộ cho (các) học sinh của bạn. Thêm cha mẹ/người giám hộ mới, nếu cần.
  - Học sinh Trả lời các câu hỏi cho mỗi học sinh liên quan đến (các) việc làm của cha mẹ / người giám hộ của họ với các dịch vụ mặc đồng phục tại ngũ và với tư cách là nhân viên dân sự liên bang.
  - Review/Submit (Xem lại / Gửi) Xem lại bất kỳ thay đổi nào.
- 5. Kiểm tra tùy chọn "Tôi đã xem xét tất cả dữ liệu đăng ký và xác minh rằng nó là chính xác" và nhấp vào "Review" (xem lại) trên trang Review/Submit.
- 6. Nhấp vào "**OK"** trên thông báo nổi lên Xác nhận để gửi đi thông tin khảo sát.